## **Parent Access Module**

Please follow the instructions below:

## **PAM Login**

Logging into PAM is done by opening the CRCMelton website,

http://www.crcmelton.com.au and moving your mouse over the Portals menu option across the top of the screen. You will be presented with a drop-down list, of which you click on the Parent Portal (PAM).

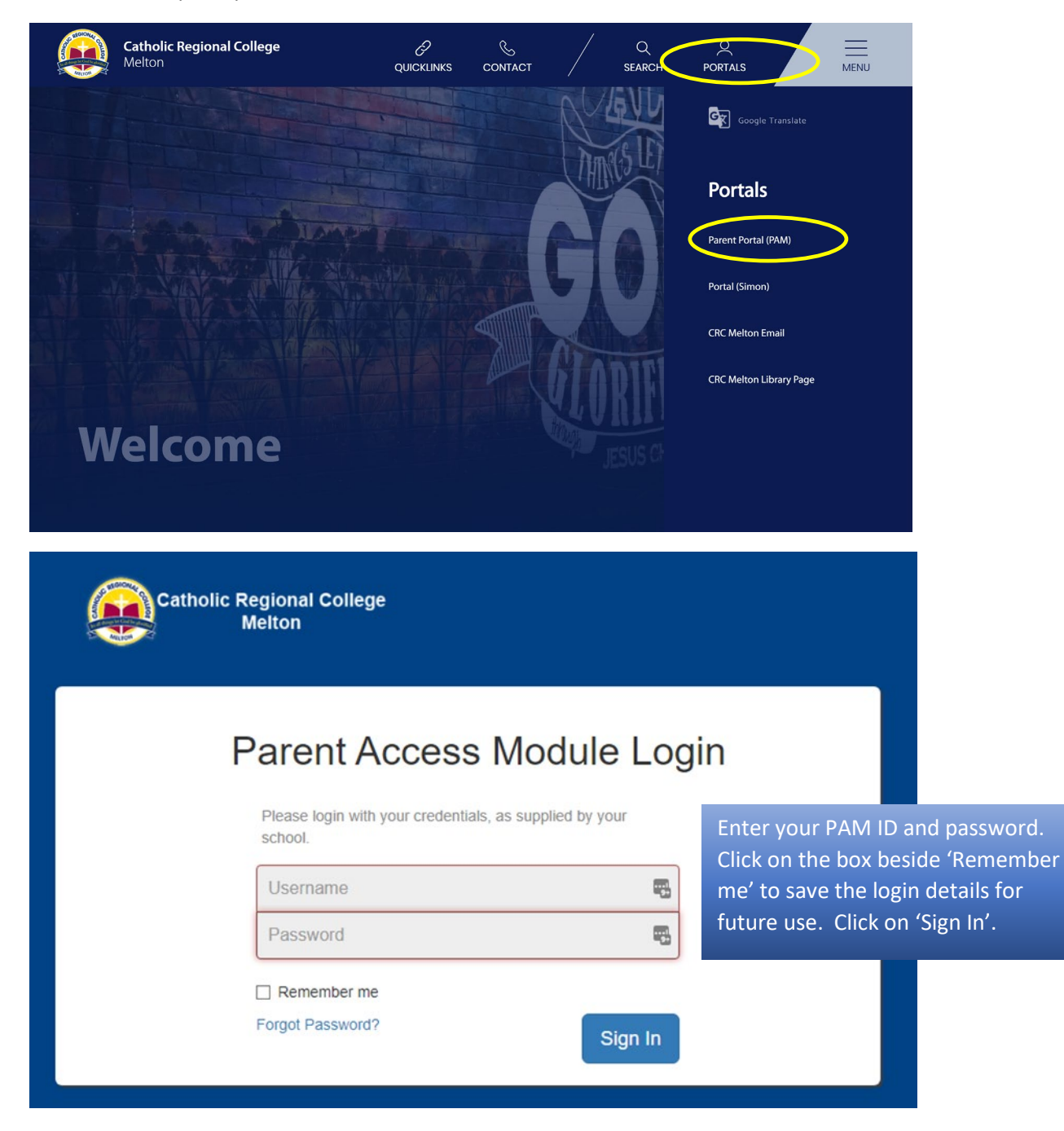

Once you log in to PAM, you will be presented with the PAM homepage as displayed below.

On the homepage you can see there is a lot of information you can access, including Daily messages, the daily calendar, Parent Notified Absences and knowledge banks which will give you access to a lot of information including the college newsletters.

| Catholic Regional College<br>Melton                                                                                                    |                                                                                                    | . ≡ |
|----------------------------------------------------------------------------------------------------|----------------------------------------------------------------------------------------------------|-----|
| Parent Access Module Students                                                                                                    | Click here to enter.                                                                                                    |     |
| Knowledge Bank     Carers     College Newsletters     First Aid     O365 Horn To Hes     Parent Information Presentations     Student Presentations     Student Presentations     Student Presentations     Student Presentations     Student Presentations     Student Presentations     Student Links     T,9 finess Testing     Biy/OD Printing     CRC Cartene Menu 220     CRC Cartene Menu 220     CRC Meton Email     CRC Meton Linkal     CRC Meton Linkal     CRC Meton L | Daily Messages  Cross Country Training Meet at from gate at the start of lunch Wednesday and Thursday this weak try you want to join, send email to Mr                                                                                                    |     |
|                                                                                                    | Henneman at dhememan@cornetton.com.au<br>2020 Senior Jackets<br>The due date for the depositipayment of your jacket is Friday<br>20th March. The Front Office is now accepting payments.<br>Your must submit your prevent inkiname through the form sent<br>yesterdary via email for approval. |     |
|                                                                                                    | You will have until Monday 294 March to complete your order<br>online. Crofers will not be received after this date. This is to<br>ensure that we receive the jackets during Term 2. Further                                                                                                   |     |
|                                                                                                    | Calendar  Calendar  Mar 16 – 22, 2020  X                                                                                                    |     |
|                                                                                                    | Monday March 16, 2020<br>all-day  Cultural Diversity Week                                                                                                    |     |
|                                                                                                    | al-day Yr 10 12 Drama Exc<br>Tuesday March 17, 2020<br>al-day Cuttural Diversity Week                                                                                                    |     |
|                                                                                                    | Wednesday March 18, 2020<br>all-day Cutural Diversity Week                                                                                                    |     |

If you have previously entered an email address to your PAM account and you haven't verified it, you will see the message at the top of PAM home screen as displayed below.

A Your email address has not been verified. Please click here to verify.

All you need to do is to click on the 'click here' link to complete the verification process.

## **Student Reports**

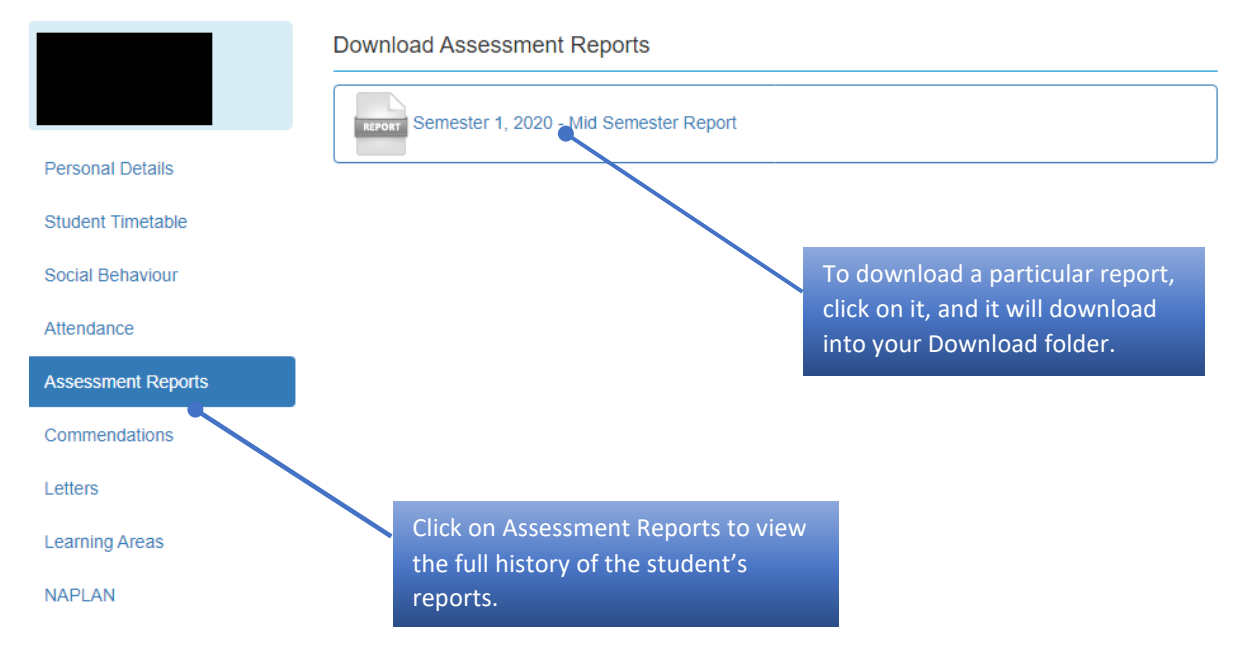

Assessment and Homework Tasks – View Marks and Teacher comments.

From your PAM homepage, click on your child/children's image to access information about the student. This screen will give access to:

- Learning areas
- Assessment reports

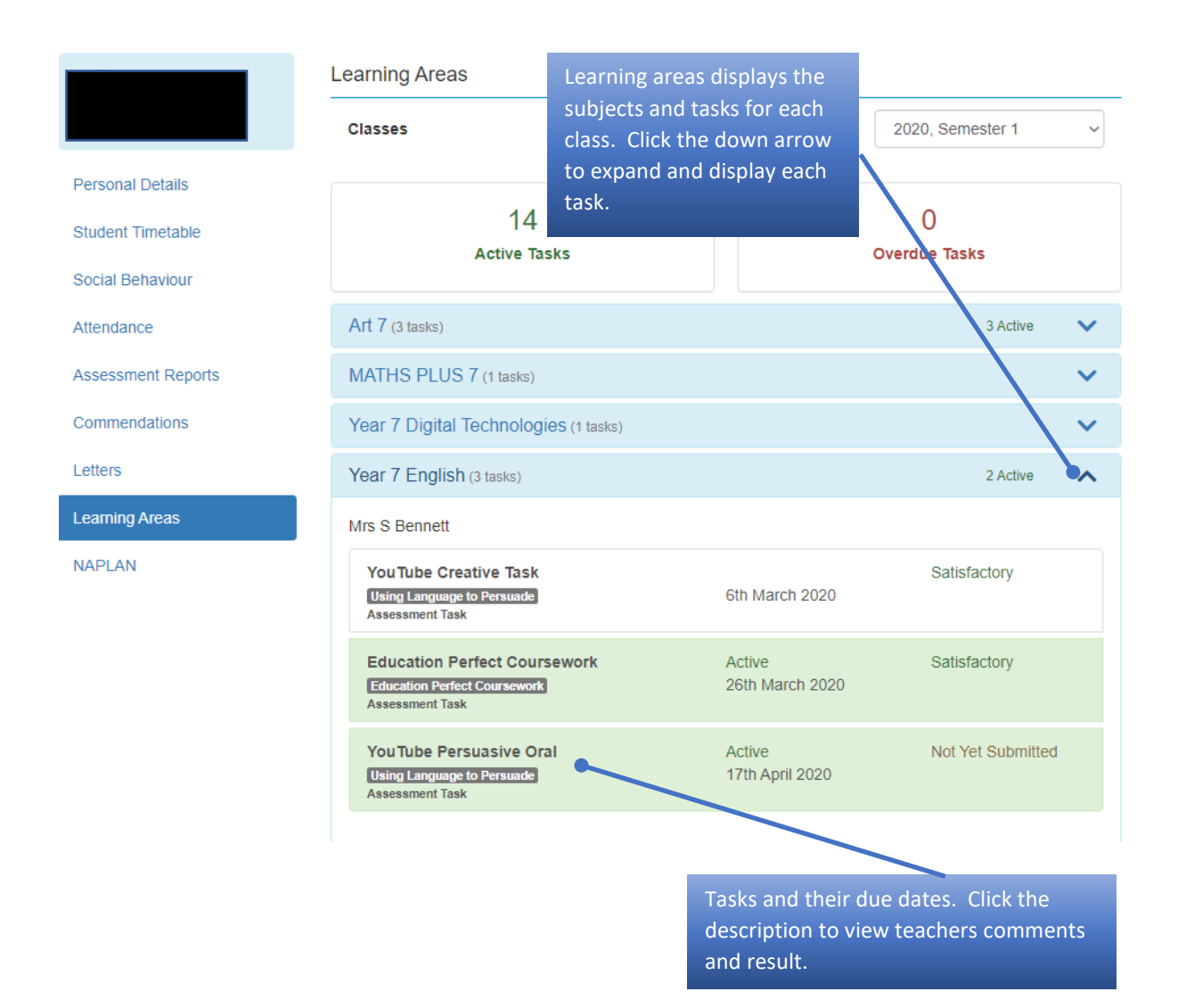